# Welcome to your Apple Magic Keyboard

Your Apple Magic Keyboard has a rechargeable battery and uses Bluetooth® technology to connect wirelessly to your Mac.

This guide shows you how to use your Magic Keyboard, including pairing, customization, recharging the battery, and updating OS X.

## Update your software

To use your Magic Keyboard and its full range of features, update your Mac to OS X v10.11 or later.

To update to the latest version of OS X, choose Apple menu > App Store to see if there are updates. Follow the onscreen instructions to update OS X.

## Set up your Magic Keyboard

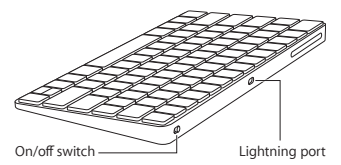

Use the Lightning to USB cable that came with your keyboard. Plug the Lightning end into the Lightning port on your keyboard, and the USB end into a USB port on your Mac. Slide the keyboard on/off switch to on (so you see green on the switch). Your keyboard will pair automatically with your Mac.

After the keyboard is paired, you can disconnect the cable and use your keyboard wirelessly.

### Remove a pairing

After you pair your Magic Keyboard with a Mac, you can pair it again with a different Mac. To do this, remove the existing pairing and then pair the keyboard again using the setup instructions in the previous section.

To remove a pairing, select the keyboard in Bluetooth preferences, then click the Delete button () next to the keyboard name.

#### Customize your Magic Keyboard

Change the modifier keys, assign keyboard shortcuts to menu commands in OS X applications and the Finder, and more.

#### To customize your Magic Keyboard:

- Choose Apple menu > System Preferences, then click Keyboard.
- 2 Click Keyboard, Text, Shortcuts, or Input Sources to customize the keyboard.

## Use the function keys

Use the function keys at the top of the keyboard to adjust the brightness of display, open Mission Control, access applications with Launchpad, control the volume, and more.

| <u>.</u> | Decrease 🔅 or increase 🔅 the brightness of the Mac display.                                                                                       |  |  |
|----------|----------------------------------------------------------------------------------------------------|--|--|
| 20       | Open Mission Control for a<br>comprehensive view of what's running<br>on your Mac, including Dashboard, all<br>your spaces, and all open windows. |  |  |
| 000      | Open Launchpad to instantly see all of<br>the applications on your Mac. Click an<br>application to open it.                                       |  |  |
| 90       | Rewind or go to the previous song,<br>movie, or slideshow.                                                                                        |  |  |
| DII      | Play or pause songs, movies, or slideshows.                                                                                                    |  |  |
| DD       | Fast-forward or go to the next song, movie, or slideshow.                                                                                         |  |  |
| ل        | Mute the sound coming from the<br>speakers or headphone port on<br>your Mac.                                                                      |  |  |
| < ଚ ରା)  | Decrease 다) or increase 다)) the volume<br>of sound coming from the speakers or<br>headphone port on your Mac.                                     |  |  |
|          | Press and hold the Media Eject key to eject a disc.                                                                                               |  |  |

## Rename your Magic Keyboard

Your Mac automatically gives your Magic Keyboard a unique name the first time you pair it. You can rename it in Bluetooth preferences.

#### To rename your keyboard:

- Choose Apple menu > System Preferences, then click Bluetooth.
- 2 Control-click the keyboard, then choose Rename.
- 3 Enter a name and click OK.

### Recharge the battery

Use the Lightning to USB cable that came with your keyboard. Plug the Lightning end into the Lightning port on your keyboard, and the USB end into a USB port on your Mac or a USB power adapter.

To check the battery status, choose Apple menu > System Preferences, then click Keyboard. The battery level is shown in the lower-left corner.

Note: When you aren't using the Magic Keyboard, it goes to sleep to conserve battery power. If you won't be using your keyboard for an extended period, turn it off to conserve even more power.

## Clean your Magic Keyboard

To clean the outside of your keyboard, use a lint-free cloth. Don't get moisture in any openings or use aerosol sprays, solvents, or abrasives.

## Ergonomics

When using your Magic Keyboard, it's important to find a comfortable posture, change your position often, and take frequent breaks.

For information about ergonomics, health, and safety, visit the ergonomics website at www.apple.com/about/ergonomics.

## More information

For more information about using your keyboard, open Mac Help and search for "keyboard."

For support and troubleshooting information, user discussion boards, and the latest Apple software downloads, go to www.apple.com/ support.

# Tervetuloa käyttämään Apple Magic Keyboardia

Apple Magic Keyboardissa on akku ja se yhdistää Maciin langattomasti Bluetoothtekniikalla.

Tässä oppaassa kerrotaan, miten Magic Keyboardia käytetään, mukaan lukien parinmuodostus, muokkaaminen, akun lataaminen ja OS X:n päivittäminen.

## Ohjelmiston päivittäminen

Jotta voit käyttää Magic Keyboardia ja kaikkia sen ominaisuuksia, päivitä Maciin OS X 10.11 tai uudempi.

Voit katsoa, onko päivityksiä saatavilla, ja päivittää uusimpaan OS X -versioon valitsemalla Omenavalikko > App Store. Päivitä OS X seuraamalla näytöllä näkyviä ohjeita.

## Magic Keyboardin käyttöönottaminen

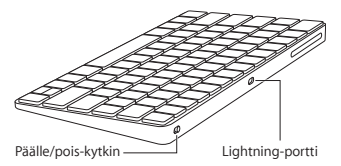

Käytä näppäimistön mukana tullutta Lightning–USB-kaapelia. Liitä Lightning-pää näppäimistön Lightning-porttiin ja USB-pää Macin USB-porttiin. Liu'uta näppäimistön virtakytkin päällä-asentoon (kytkin muuttuu vihreäksi).

Näppäimistö muodostaa automaattisesti parin Macin kanssa.

Kun näppäimistöstä on muodostettu pari, voit irrottaa kaapelin ja käyttää näppäimistöä langattomasti.

### Parinmuodostuksen poistaminen

Voit muodostaa Magic Keyboardista uudelleen parin eri Macin kanssa. Jos haluat tehdä näin, poista olemassa oleva pari ja muodosta pari uudelleen edellisen osion ohjeilla.

Voit poistaa parin valitsemalla näppäimistön Bluetooth-asetuksissa ja osoittamalla poistopainiketta S näppäimistön nimen vieressä.

### Magic Keyboardin muokkaaminen

Voit mm. muuttaa muuntonäppäimiä ja liittää näppäinoikoteitä OS X -ohjelmien ja Finderin valikkokomentoihin.

#### Magic Keyboardin muokkaaminen:

- Valitse Omenavalikko > Järjestelmäasetukset ja osoita Näppäimistö.
- 2 Voit muokata näppäimistöä osoittamalla Näppäimistö, Teksti, Oikotiet tai Syöttölähteet.

## Funktionäppäimien käyttäminen

Voit mm. säätää näytön kirkkautta, avata Mission Controlin, avata ohjelmia Launchpadilla ja säätää äänenvoimakkuutta näppäimistön yläreunan funktionäppäimillä.

| ·:        | Vähennä 🔅 tai lisää 🔅 Macin näytön<br>kirkkautta.                                                                                                    |  |
|-----------|----------------------------------------------------------------------------------------------------|--|
| 20        | Avaa Mission Control, joka antaa<br>kattavan kuvan siitä, mitä Macillasi on<br>käynnissä, mukaan lukien Dashboard,<br>kaikki tilat ja kaikki avoimet ikkunat. |  |
| 000       | Avaa Launchpad, jossa näet heti kaikki<br>Macillasi olevat ohjelmat. Avaa ohjelma<br>osoittamalla sitä.                                                       |  |
| 44        | Kelaa taaksepäin tai palaa edelliseen<br>kappaleeseen, elokuvaan tai<br>kuvaesitykseen.                                                                       |  |
| DII       | Toista tai keskeytä kappaleita, elokuvia<br>tai kuvaesityksiä.                                                                                                |  |
| DD        | Kelaa eteenpäin tai siirry seuraavaan<br>kappaleeseen, elokuvaan tai<br>kuvaesitykseen.                                                                       |  |
| 4         | Mykistä Macin kaiuttimista tai<br>kuulokeportista tuleva ääni.                                                                                                |  |
| ব্য ব্য)) | Vähennä ⊄) tai lisää ⊄))) Macin<br>kaiuttimista tai kuulokeportista tulevan<br>äänen voimakkuutta.                                                            |  |
|           | Poista levy asemasta pitämällä<br>levynpoistonäppäintä painettuna.                                                                                            |  |

## Magic Keyboardin nimeäminen uudelleen

Mac antaa Magic Keyboardille yksilöllisen nimen, kun muodostat siitä parin ensimmäisen kerran. Voit nimetä sen uudelleen Bluetoothasetuksissa.

#### Näppäimistön nimeäminen uudelleen:

- Valitse Omenavalikko > Järjestelmäasetukset ja osoita Bluetooth.
- Ctrl-osoita näppäimistöä ja valitse Nimeä uudelleen.
- 3 Syötä nimi ja osoita OK.

### Akun lataaminen

Käytä näppäimistön mukana tullutta Lightning–USB-kaapelia. Liitä Lightning-pää näppäimistön Lightning-porttiin ja USB-pää Macin USB-porttiin tai USB-virtalähteeseen.

Voit tarkistaa akun tilan valitsemalla Omenavalikko > Järjestelmäasetukset ja osoittamalla Näppäimistö. Akun taso näkyy vasemmassa alakulmassa.

Huomaa: Kun et käytä Magic Keyboardia, se säästää virtaa menemällä nukkumaan. Jos et aio käyttää näppäimistöä pitkään aikaan, voit säästää virtaa laittamalla sen pois päältä.

### Magic Keyboardin puhdistaminen

Jos haluat puhdistaa näppäimistön, käytä nukkaamatonta kangasta. Varo, että aukkoihin ei mene kosteutta, äläkä käytä suihkeita, liuottimia tai hankausaineita.

## Ergonomia

Kun käytät Magic Keyboardia, on tärkeää löytää mukava asento, muuttaa asentoa usein ja pitää taukoja.

Jos haluat tietoja ergonomiasta, terveydestä ja turvallisuudesta, katso ergonomiasivustoa osoitteessa www.apple.com/fi/about/ ergonomics.

## Lisätietoja

Jos haluat lisätietoja näppäimistön käytöstä, avaa Mac-ohje ja etsi sanalla "näppäimistö".

Jos haluat tuki- ja vianmääritystietoja, keskusteluja ja uusimpia Apple-ohjelmia, katso www.apple.com/fi/support.

# Gratulerer med ditt nye Apple Magic Keyboard

Ditt Apple Magic Keyboard har et oppladbart batteri og har trådløs tilkobling til Macmaskinen via Bluetooth®-teknologi.

Denne håndboken viser hvordan du bruker Magic Keyboard, inkludert sammenkobling, tilpassing, lading av batteriet og oppdatering av OS X.

### Oppdater programvaren

For å bruke Magic Keyboard og alle funksjonene må du oppdatere Mac-maskinen til OS X versjon 10.11 eller nyere.

Oppdater til den nyeste versjonen av OS X ved å velge Apple-menyen > App Store for å finne ut om det finnes tilgjengelige oppdateringer. Oppdater OS X ved å følge instruksjonene på skjermen.

## Konfigurer Magic Keyboard

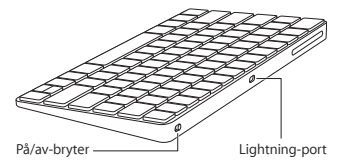

Bruk Lightning-til-USB-kabelen som fulgte med tastaturet. Sett inn Lightning-enden i Lightning-porten på tastaturet og USB-enden i USB-porten på Mac-maskinen. Skyv på/av-bryteren på tastaturet til på (slik at det vises grønt på bryteren).

Tastaturet sammenkobles automatisk med Mac-maskinen.

Når tastaturet er sammenkoblet med maskinen, kan du koble fra kabelen og bruke tastaturet trådløst.

### Fjern en sammenkobling

Når du har sammenkoblet Magic Keyboard med en Mac-maskin, kan du sammenkoble det igjen med en annen Mac-maskin. For å gjøre dette fjerner du den eksisterende sammenkoblingen ved å bruke konfigureringsinstruksjonene i den forrige delen.

Du kan fjerne en sammenkobling ved å markere tastaturet i Bluetooth-valgpanelet og deretter klikke på Slett-knappen S ved siden av tastaturets navn.

### Tilpass Magic Keyboard

Endre spesialtastene, tilordne tastatursnarveier til menykommandoer i OS X-programmer og Finder, og mer.

### Slik tilpasser du Magic Keyboard:

- Velg Apple-menyen > Systemvalg, og klikk deretter på Tastatur.
- 2 Klikk på Tastatur, Tekst, Snarveier eller Inndatametoder for å tilpasse tastaturet.

## Bruk funksjonstastene

Bruk funksjonstastene øverst på tastaturet til å justere lysstyrken på skjermen, åpne Mission Control, få tilgang til programmer via Launchpad, justere volumet og annet.

| : <u>;;</u> ;;;;;;; | Reduser 🔅 eller øk 🔅 lysstyrken på<br>skjermen.                                                                                                    |  |  |
|---------------------|----------------------------------------------------------------------------------------------------|--|--|
| 20                  | Åpne Mission Control for å få en<br>oversikt over hva som er i bruk på Mac-<br>maskinen, inkludert Dashboard, alle<br>arbeidsområdene og alle åpne vinduer. |  |  |
| 000                 | Åpne Launchpad for å se alle<br>programmene på Mac-maskinen.<br>Klikk på et program for å åpne det.                                                         |  |  |
| 44                  | Spol tilbake, eller gå til forrige sang, film<br>eller lysbildeserie.                                                                                       |  |  |
| DII                 | Start sanger, filmer og lysbildeserier eller<br>sett på pause.                                                                                              |  |  |
| DD                  | Spol framover, eller gå til neste sang,<br>film eller lysbildeserie.                                                                                        |  |  |
| ¢                   | Slå av lyden som kommer fra<br>høyttalerne eller hodetelefonutgangen<br>på Mac-maskinen.                                                                    |  |  |
| ব্য ব্য))           | Reduser दी <sup>,</sup> eller øk <sup>(1)))</sup> volumet for<br>lyd som kommer fra høyttalerne<br>eller hodetelefonutgangen på Mac-<br>maskinen.           |  |  |
|                     | Hold nede Mat ut-tasten for å mate<br>ut en plate.                                                                                                    |  |  |

## Endre navnet på Magic Keyboard

Magic Keyboard får automatisk et eget navn av Mac-maskinen når det sammenkobles. Du kan endre navnet på det i Bluetooth-valgpanelet.

#### Slik endrer du navnet på tastaturet:

- Velg Apple-menyen > Systemvalg, og klikk deretter på Bluetooth.
- 2 Kontroll-klikk på tastaturet, og velg deretter Endre navn.
- 3 Skriv inn et navn, og klikk på OK.

## Lad opp batteriet

Bruk Lightning-til-USB-kabelen som fulgte med tastaturet. Sett inn Lightning-enden i Lightning-porten på tastaturet og USB-enden i USB-porten på Mac-maskinen eller en USBstrømforsyningsenhet.

Kontroller batteriets status ved å velge Applemenyen > Systemvalg, og klikk deretter på Tastatur. Batterinivået vises nede i venstre hjørne.

Merk: Når Magic Keyboard ikke er i bruk, går det i dvalemodus for å spare batteristrøm. Hvis du ikke skal bruke tastaturet på en stund, kan du slå det av for å spare enda mer strøm.

## Rengjør Magic Keyboard

Rengjør utsiden av tastaturet med et lofritt tøystykke. Unngå å få fuktighet inn i åpninger, og unngå bruk av aerosolsprayer, løsemidler og slipemidler.

## Ergonomi

Når du skal bruke Magic Keyboard, er det viktig å finne en komfortabel sittestilling, endre stilling ofte og ta pauser med jevne mellomrom.

Hvis du vil vite mer om arbeidsmiljø, helse og sikkerhet, går du til Apples nettsted på www.apple.com/no/about/ergonomics.

## Mer informasjon

Du finner mer informasjon om bruk av tastaturet ved å åpne Mac-hjelp og søke etter «tastatur».

På www.apple.com/no/support finner du informasjon om kundestøtte og problemløsing, brukerdiskusjoner du kan delta i, og de nyeste programvarenedlastingene fra Apple.

# Välkommen till Apple Magic Keyboard

Ditt Apple Magic Keyboard innehåller ett uppladdningsbart batteri och ansluter trådlöst till datorn med Bluetooth-teknik.

Den här handboken om Magic Keyboard innehåller anvisningar om hur du parkopplar och använder tangentbordet, laddar batteriet och uppdaterar OS X.

### Uppdatera programvaran

Om du vill använda Magic Keyboard och alla dess funktioner måste du uppdatera din Mac till OS X 10.11 eller senare.

Du uppdaterar till den senaste versionen av OS X genom att välja Apple-menyn > App Store och kontrollera om det finns några uppdateringar. Följ anvisningarna på skärmen för att uppdatera OS X.

## Ställa in Magic Keyboard

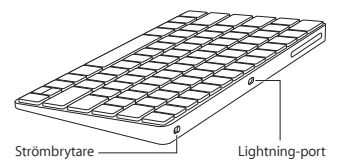

Använd Lightning-till-USB-kabeln som följde med tangentbordet. Anslut Lightningkontakten till Lightning-porten på tangentbordet och USB-kontakten till en USB-port på datorn. Slå på tangentbordet genom att dra strömbrytarreglaget så att du ser den gröna färgen.

Tangentbordet parkopplas automatiskt med datorn.

När tangentbordet har parkopplats kan du koppla från kabeln och använda tangentbordet trådlöst.

## Ta bort en parkoppling

När du har parkopplat Magic Keyboard med en dator kan du parkoppla det på nytt med en annan dator. Du gör det genom att ta bort den befintliga parkopplingen och sedan parkoppla tangentbordet igen enligt anvisningarna i föregående avsnitt.

Du tar bort en parkoppling genom att markera tangentbordet i Bluetooth-inställningarna och sedan klicka på raderingsknappen S bredvid tangentbordets namn.

### Anpassa Magic Keyboard

Du kan ändra specialtangenter, tilldela kortkommandon till menykommandon i OS X-program och Finder och annat.

### Så här anpassar du Magic Keyboard:

- Välj Apple-menyn > Systeminställningar och klicka på Tangentbord.
- 2 Klicka på Tangentbord, Text, Kortkommandon eller Inmatningskällor för att anpassa tangentbordet.

## Använda funktionstangenter

Med funktionstangenterna överst på tangentbordet kan du ställa in skärmens ljusstyrka, öppna Mission Control, komma åt program med Launchpad, justera volymen med mera.

| .;ọ: -;ọ:- | Minska 🔅 eller öka 🔅 bildskärmens<br>ljusstyrka.                                                                                                    |  |  |
|------------|----------------------------------------------------------------------------------------------------|--|--|
| 20         | Öppna Mission Control för en<br>heltäckande bild av vad som händer<br>på datorn, inklusive Dashboard, alla<br>arbetsområden och alla öppna fönster. |  |  |
| 000        | Öppna Launchpad för att direkt visa<br>alla program på datorn. Klicka på ett<br>program för att öppna det.                                          |  |  |
| 44         | Snabbspola bakåt eller gå till<br>föregående låt, film eller bildspel.                                                                              |  |  |
| DII        | Spela upp eller pausa en låt, en film eller<br>ett bildspel.                                                                                        |  |  |
| DD         | Snabbspola framåt eller hoppa till nästa<br>låt, film eller bildspel.                                                                               |  |  |
| ব          | Stäng av ljudet från högtalarna eller<br>hörlursuttaget på datorn.                                                                                  |  |  |
| ব্য ব্য))  | Sänk                                                                                                    |  |  |
| $\Delta$   | Håll utmatningstangenten nedtryckt om<br>du vill mata ut en skiva.                                                                                  |  |  |

## Byta namn på Magic Keyboard

Datorn ger automatiskt ett unikt namn till Magic Keyboard första gången du parkopplar det. Du kan byta namn på det i Bluetoothinställningarna.

#### Så här byter du namn på tangentbordet:

- Välj Apple-menyn > Systeminställningar och klicka på Bluetooth.
- 2 Kontroll-klicka på tangentbordet och välj Byt namn.
- 3 Ange ett namn och klicka på OK.

### Ladda upp batteriet

Använd Lightning-till-USB-kabeln som följde med tangentbordet. Anslut Lightningkontakten till Lightning-porten på tangentbordet och USB-kontakten till en USBport på datorn eller en USB-strömadapter.

Om du vill kontrollera batteristatusen väljer du Apple-menyn > Systeminställningar och klickar på Tangentbord. Batterinivån visas i nedre vänstra hörnet.

**Obs:** När du inte använder Magic Keyboard försätts det i viloläge för att spara batteriström. Om du inte tänker använda tangentbordet under en längre tid kan du spara ännu mer ström om du slår av det.

## Rengöra Magic Keyboard

Rengör tangentbordets hölje med en luddfri duk. Se till att vätska inte kan komma in i någon öppning. Använd inte sprayer, lösningsmedel eller rengöringsmedel med slipeffekt.

## Ergonomi

När du använder Magic Keyboard är det viktigt att du hittar en bekväm hållning, ändrar position ofta och tar täta pauser.

Information om ergonomi, hälsa och säkerhet finns på webbplatsen om ergonomi på www.apple.com/se/about/ergonomics.

## Mer information

Du hittar mer information om att använda tangentbordet om du öppnar Mac Hjälp och söker efter "tangentbord".

Information om support och felsökning, diskussionsgrupper för användare och de senaste programhämtningarna finns på www.apple.com/se/support.

# Velkommen til dit Apple Magic Keyboard

Dit Apple Magic Keyboard har et genopladeligt batteri og bruger Bluetooth®-teknologi til at oprette en trådløs forbindelse til din Mac.

Denne vejledning viser, hvordan du kan bruge dit Magic Keyboard, inkl. pardannelse, tilpasning, genopladning af batteriet og opdatering af OS X.

## Opdater din software

For at bruge Magic Keyboard og udnytte alle dets funktioner skal du opdatere Mac til Mac OS X v10.11 eller en nyere version.

Du opdaterer til den nyeste version af OS X ved at vælge Apple > App Store for at se, om der er nogen opdateringer. Følg vejledningen på skærmen for at opdatere OS X.

## Indstil Magic Keyboard

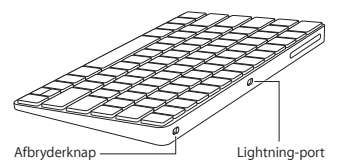

Brug Lightning til USB-kablet, som fulgte med tastaturet. Sæt Lightning-stikket ind i Lightning-porten på tastaturet, og USB-stikket ind i en USB-port på din Mac. Tænd for afbryderknappen (så du kan se det grønne på knappen).

Tastaturet parres automatisk med din Mac.

Når tastaturet er parret, kan du afmontere kablet og bruge tastaturet trådløst.

## Ophæv pardannelse

Når du har parret Magic Keyboard med en Mac, kan du parre det igen med en anden Mac. Det gør du ved at ophæve den eksisterende pardannelse og parre tastaturet igen vha. instruktionerne i det forrige afsnit.

Du ophæver en pardannelse ved at vælge tastaturet i Bluetooth og derefter klikke på knappen Slet S ud for tastaturets navn.

## Tilpas Magic Keyboard

Rediger kombitaster, tildel tastaturgenveje til kommandoer i OS X-programmer og Finder m.m.

#### Du tilpasser Magic Keyboard på følgende måde:

- Vælg Apple > Systemindstillinger, og klik derefter på Tastatur.
- 2 Klik på Tastatur, Tekst, Genveje eller Indtastningsenheder for at tilpasse tastaturet.

## Brug funktionstasterne

Brug funktionstasterne øverst på tastaturet til at justere lysstyrken på skærmen, åbne Mission Control, åbne programmer i Launchpad, justere lydstyrken m.m.

| :::::::::::::::::::::::::::::::::::::: | Skru ned 🔅 eller op 🔅 for lysstyrken på<br>skærmen på Mac.                                                                                                   |  |  |
|----------------------------------------|----------------------------------------------------------------------------------------------------|--|--|
| 20                                     | Åbn Mission Control for at få et<br>omfattende billede af, hvad der er i<br>gang på din Mac, inklusive Dashboard,<br>alle dine områder og alle åbne vinduer. |  |  |
| 000                                    | Åbn Launchpad for straks at se alle<br>programmerne på Mac. Klik på et<br>program for at åbne det.                                                           |  |  |
| 40                                     | Spol tilbage, eller gå til forrige sang, film<br>eller lysbilledshow.                                                                                        |  |  |
| DII                                    | Afspil eller sæt sange, film og<br>lysbilledshow på pause.                                                                                                   |  |  |
| DD                                     | Spol frem, eller gå til næste sang, film<br>eller lysbilledshow.                                                                                             |  |  |
| 4                                      | Skru helt ned for lyden fra højttalerne<br>eller porten til hovedtelefoner på Mac.                                                                           |  |  |
| ব্য ব্য))                              | Skru ned 다 eller op 대) for lyden<br>fra højttalerne eller porten til<br>hovedtelefoner på Mac.                                                               |  |  |
| $\Delta$                               | Tryk på og hold Skub ud nede for at<br>skubbe en disk ud.                                                                                                    |  |  |

## Omdøb Magic Keyboard

Mac giver automatisk Magic Keyboard et entydigt navn, første gang du parrer det med computeren. Du kan omdøbe tastaturet i Bluetooth.

#### Du omdøber tastaturet på følgende måde:

- 1 Vælg Apple > Systemindstillinger, og klik derefter på Bluetooth.
- 2 Ctrl-klik på tastaturet, og vælg Omdøb.
- 3 Skriv et navn, og klik på OK.

## **Oplad** batteriet

Brug Lightning til USB-kablet, som fulgte med tastaturet. Sæt Lightning-stikket ind i Lightning-porten på tastaturet, og USB-stikket ind i en USB-port på din Mac eller en USBstrømforsyning.

Du kontrollerer status for batteriet ved at vælge Apple > Systemindstillinger og derefter klikke på Tastatur. Batteriernes spændingsniveau vises i nederste venstre hjørne.

Bemærk: Når du ikke bruger Magic Keyboard, går det på vågeblus for at spare på batteriet. Hvis du ikke skal bruge tastaturet i en længere periode, skal du slukke for det for at spare endnu mere på spændingen.

### Rengør Magic Keyboard

Du rengør ydersiden af tastaturet med en fnugfri klud. Sørg for, at der ikke kommer væske ind i åbninger, og brug ikke aerosolspraydåser, opløsningsmidler eller slibemidler.

## Ergonomi

Når du bruger Magic Keyboard, er det vigtigt at finde en behagelig stilling, skifte stilling ofte og holde hyppige pauser.

Der findes oplysninger om ergonomi, arbejdsmiljø og sikkerhed på webstedet om ergonomi på adressen www.apple.com/dk/ about/ergonomics.

### Flere oplysninger

Du kan få flere oplysninger om brug af tastaturet ved at åbne Mac-hjælp og søge efter "tastatur".

Der findes oplysninger om support og fejlfinding, diskussionsgrupper og den nyeste software fra Apple på adressen www.apple. com/dk/support.

## **Regulatory Compliance Information**

#### FCC Compliance Statement

This device complies with part 15 of the FCC rules. Operation is subject to the following two conditions: (1) This device may not cause harmful interference, and (2) this device must accept any interference received, including interference that may cause undesired operation. See instructions if interference to radio or television receiption is suspected.

#### Radio and Television Interference

This computer equipment generates, uses, and can radiate radiofrequency energy. If it is not installed and used properly—that is, in strict accordance with Apple's instructions—it may cause interference with radio and television reception.

This equipment has been tested and found to comply with the limits for a Class B digital device in accordance with the specifications in Part 15 of FCC rules. These specifications are designed to provide reasonable protection against such interference in a residential installation. However, there is no guarantee that interference will not occur in a particular installation.

You can determine whether your computer system is causing interference by turning it off. If the interference stops, it was probably caused by the computer or one of the peripheral devices.

If your computer system does cause interference to radio or television reception, try to correct the interference by using one or more of the following measures:

- Turn the television or radio antenna until the interference stops.
- Move the computer to one side or the other of the television or radio.
- Move the computer farther away from the television or radio.
- Plug the computer into an outlet that is on a different circuit from the television or radio. (That is, make certain the computer and the television or radio are on circuits controlled by different circuit breakers or fuses.)

If necessary, consult an Apple Authorized Service Provider or Apple. See the service and support information that came with your Apple product. Or, consult an experienced radio/television technician for additional suggestions.

Important: Changes or modifications to this product not authorized by Apple Inc. could void the EMC compliance and negate your authority to operate the product.

This product has demonstrated EMC compliance under conditions that included the use of compliant peripheral devices and shielded cables between system components. It is important that you use compliant peripheral devices and shielded cables (including Ethernet network cables) between system components to reduce the possibility of causing interference to radios, television sets, and other electronic devices. Responsible party (contact for FCC matters only): Apple Inc. Corporate Compliance 1 Infinite Loop, MS 91-1EMC Cupertino, CA 95014

#### Canadian Compliance Statement

This device complies with Industry Canada license-exempt RSS standard(s). Operation is subject to the following two conditions: (1) this device may not cause interference, and (2) this device must accept any interference, including interference that may cause undesired operation of the device.

Le présent appareil est conforme aux CNR d'industrie Canada applicables aux appareils radio exempts de licence. L'exploitation est autorisée aux deux conditions suivantes : (1) l'appareil ne doit pas produire de brouillage, et (2) l'utilisateur de l'appareil doit accepter tout brouillage radioélectrique subi, même si le brouillage est susceptible d'en compromettre le fonctionnement.

#### Industry Canada Statement

Complies with the Canadian ICES-003 Class B specifications.

Cet appareil numérique de la classe B est conforme à la norme NMB-003 du Canada. This device complies with RSS 210 of Industry Canada.

#### **EU Compliance Statement**

Apple Inc. hereby declares that this wireless device is in compliance with the essential requirements and other relevant provisions of the R&TTE Directive.

A copy of the EU Declaration of Conformity is available at www.apple.com/euro/compliance.

Apple's EU representative is Apple Distribution International, Hollyhill Industrial Estate, Cork, Ireland.

CE

Russia, Kazakhstan, Belarus

EHC

Singapore Wireless Certification

Complies with IDA Standards DB00063

#### Korea Statements

대한민국 규정 및 준수

미래창조과학부고시에 따른 고지사항 해당 무선설비는 운용 중 전파혼신 가능성이 있으므로, 인명안전과 관련된 서비스에 사용할 수 없습니다.

B급 기기(가정용 방송통신기자재) 이 기기는 가정용(B급) 전자파적합기기로서 주로 가정에서 사용하는 것을 목적으로 하며, 모든 지역에서 사용할 수 있습니다.

#### Taiwan Wireless Statement

#### 無線設備的警告聲明

經型式認證合格之低功率射頻電機,非經許可,公司、 高號或使用者均不得擅均量變更頻率,加大功率或變置吸 就宜全特性及功能。低功率射頻電機,之使用不得應驚助 就安全及干擾合法通信;經得增續使用不得應驚助 停用,並改是無干擾時滑續機一個功率射頻電機須 指依電信法規定作業之無線電通信。低功率射頻電機須 忍受合法通信或工業、科學及醫療用電波輻射性電機設 個之干導。

#### Japan VCCI Class B Statement

この装置は、クラスB情報技術装置です。この装置は、家 庭環境で使用することを目的としていますが、この装置が ラジオやテレビジョン受信機に近接して使用されると、受 信障害を引き起こすことがあります。取扱説明書に従って 正しい取り扱いをして下さい。VCCJ-B

本製品は、EMC準拠の周辺機能およびシステムコンボーネ ント間にシルルドケーブル(イーナーネットネットワーク ケーブルを含む)が使用されている状況で、EMCへの準拠 が実証されています。ラジオ、テレビ、およびその他の電 イ酸圏への干が発生する可能性を低減するため、EMC準 知の周辺機能およびシステムコンポーネント間にシールド ケーブルを使用するととが重要です。

重要: Apple の許諾を得ることなく本製品に変更または改 変を加えると、電磁両立性(EMC)および無線に準拠しなく なり、製品を操作するための許諾が取り消されるおそれが あります。

#### 中国

| 有害物质            | 零部件 |    |  |
|-----------------|-----|----|--|
|                 | 电路板 | 附件 |  |
| 铅 (Pb)          | х   | x  |  |
| 汞 (Hg)          | 0   | 0  |  |
| 镉(Cd)           | 0   | 0  |  |
| 六价铬<br>(Cr, VI) | 0   | 0  |  |
| 多溴联苯<br>(PBB)   | 0   | 0  |  |
| 多溴二苯醚<br>(PBDE) | 0   | 0  |  |

O:表示该有毒有害物质在该部件所有均质材料中的含量均在 GB/T 26572-2011 规定的限量要求以下。

X:表示该有毒有害物质至少在该部件的某一均质材料中的含量超出GB/T 26572-2011规定的限量要求。

根据中国电子行业标准 SJ/T 11364-2014 和相关的中国 政府法规,本产品及其某些内部或外部组件上可能带 有环候使用期限标识,取求于组件和组件制造商,产 品及其期限标识代达于产品上任何与之相冲突的或 不同的环保使用期限标识。

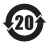

注意

电池只能由Apple 或 Apple 授权服务商进行更换, 用错误型号电池更换会有爆炸危险

#### Apple and the Environment

Apple Inc. recognizes its responsibility to minimize the environmental impacts of its operations and products. More information is available on the web at www.apple.com/environment.

#### Battery

Your Magic Keyboard contains no user-serviceable parts. Don't attempt to open or disassemble your Magic Keyboard, or remove, crush, or puncture the battery in your Magic Keyboard, or expose it to high temperatures or liquids. Disassembling your Magic Keyboard may damage it or may cause injury to you.

The lithium-ion battery in your Magic Keyboard should be serviced or recycled by Apple or an authorized service provider, and disposed of separately from household waste. For information about Apple lithium-ion batteries, go to www.apple.com/batteries.

Taiwan

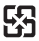

廢電池請回收

#### Taiwan battery statements

警告:請勿戳刺或焚燒。此電池不含汞。

警告:本電池如果更換不正確會有爆炸的危險。 請依製造商說明書處理用過之電池。

#### China battery statement

警告: 不要刺破或焚烧。该电池不含水银。

#### Disposal and Recycling Information

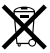

When this product reaches its end of life, please dispose of it according to your local environmental laws and guidelines.

For information about Apple's recycling program, go to www.apple.com/environment/recycling.

#### European Union-Disposal Information

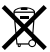

The symbol above means that according to local laws and regulations your product and/or its battery shall be disposed of separately from household waste. When this product reaches its end of life, take it to a collection point designated by local authorities. The separate collection and recycling of your product and/or its battery at the time of disposal will help conserve natural resources and ensure that it is recycled in a manner that protects human health and the environment.

#### Türkiye Türkiye Cumhuriyeti: AEEE Yönetmeliğine Uygundur.

#### Brasil—Informações sobre descarte e reciclagem

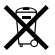

O símbolo indica que este produto e/ou sua batería não devem ser descartadas no lixo doméstico. Quando decidir descartar este produto e/ou sua batería, faça-o de acordo com as leis e dirietrizes ambientais locais. Para informações sobre substâncias de uso restrito, o programa de reciclagem da Apple, pontos de coleta e telénone de informações, visite www.apple.com/b/erwironment.

Información sobre eliminación de residuos y reciclaje

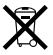

E simbolo indica que este producto y/o su batería no debe descharse con los residus dométricos. Cuando decida deschar este producto y/o su batería, hágalo de conformidad con las leyes y directrices ambientales lo cales. Para obtener información sobre el programa de reciclaje de Apple, nuntos de recolección para recíclaje, sustancias restringidas y otras iniciativas ambientales, visite www.apple.com/la/environment.

#### Informations sur l'élimination

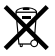

Le symbole ci-dessus signifie que vous devez vous débarasser de vorte produit sans le mélanger avecles ordures ménagères, selon les normes et la législation de votre pays. Lorsque ce produit n'est plus utilisable, portez-le dans un centre de traitement des déchets agrée par les autorités locales. Certains centres acceptent les produits gratuitement. Le traitement et le recyclage séparé de votre produit lors de son élimitation aideront à préserver les ressources naturelles et à protéger l'environnement et la santé des êtres humains.

© 2015 Apple Inc. All rights reserved.

Apple, the Apple logo, Finder, Launchpad, Mac, Mission Control, and OS X are trademarks of Apple Inc., registered in the U.S. and other countries. Lightning and Magic Keyboard are trademarks of Apple Inc.

The Bluetooth® word mark and logos are registered trademarks owned by Bluetooth SIG, Inc. and any use of such marks by Apple is under license.